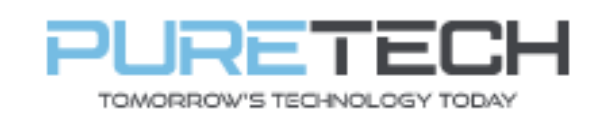

Ref: QRGD001

| PRODUCT:   | Dahua NVR Startup Wizard |
|------------|--------------------------|
| ITEM CODE: |                          |

#### **Introduction**

This guide has been formulated to assist with the initial setup of Dahua NVR.

- 1. Check box contents:
  - NVR
  - Power adaptor
  - Mouse
- 2. Connect:
  - Power adaptor to power outlet
  - HDMI or VGA cable from monitor to HDMI or VGA output
  - RJ45 from router to Network interface port
  - Mouse to USB port
  - IP camera to PoE Port using Cat5 or Cat6 cable

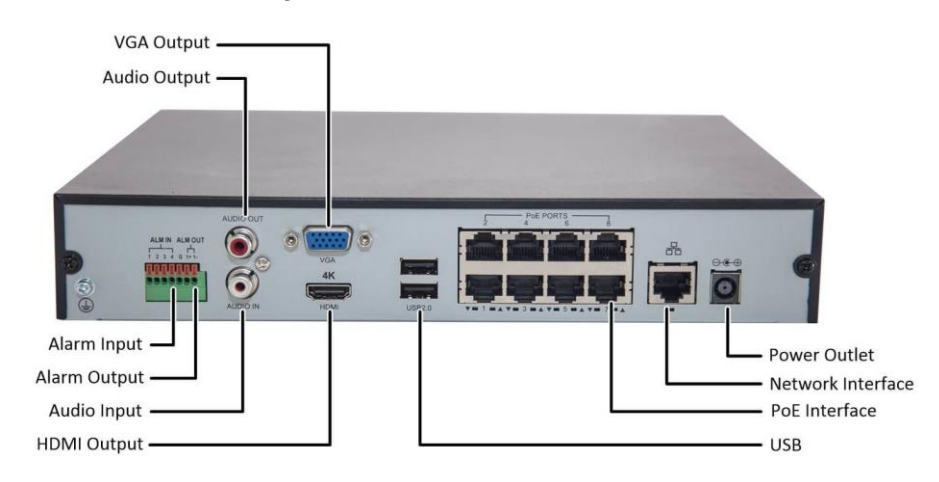

| PureTech Electrical Products Ltd. | Page 1 of 9               |  |
|-----------------------------------|---------------------------|--|
| Telephone: +44 (0)2392 488300     | Issued By: Technical Dept |  |
| Approved By: Technical Manager    | Date: 12/02/2024          |  |

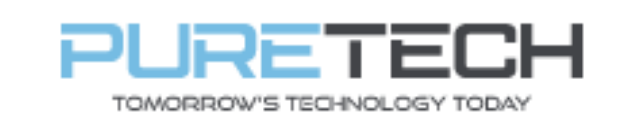

3. Switch on monitor and NVR for the startup wizard to begin.

Select region, language, and video standard

| Device Initialization |                | ك |
|-----------------------|----------------|---|
|                       |                |   |
|                       |                |   |
| Region                | United Kingdom |   |
| Language              | English        |   |
| Video Standard        | PAL            |   |
|                       |                |   |

### Time zone and system time

| Device Initialization |                                        |
|-----------------------|----------------------------------------|
| Time Zone             | (UTC+00:00) Dublin, Edinburgh, Lisbo 🔻 |
| System Time           | 2022 -04 - 19 05 : 11 : 43             |

| Set a password (min 8 characte | rs) |
|--------------------------------|-----|
|--------------------------------|-----|

| 1. Password Setting | → 2. Unlock Pattern | → 3. Password Protection               |
|---------------------|---------------------|----------------------------------------|
|                     |                     |                                        |
| Username            | admin               |                                        |
| Password            | •••••               | Password must be 8 to 32 characters    |
|                     |                     | including at least two of the followin |
| Confirm Password    | •••••               | categories: numbers, uppercase         |
| Password Hint       |                     | characters (Characters like ' " ** &   |
|                     |                     | cannot be included in ).               |

| PureTech Electrical Products Ltd. | Page 2 of 9               |
|-----------------------------------|---------------------------|
| Telephone: +44 (0)2392 488300     | Issued By: Technical Dept |
| Approved By: Technical Manager    | Date: 12/02/2024          |

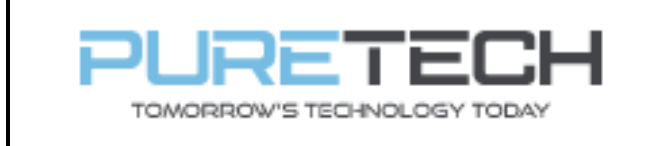

## Set unlock pattern

| Device Initialization |                                                                |        |
|-----------------------|----------------------------------------------------------------|--------|
| 1. Password Setting   | $\rightarrow$ 2. Unlock Pattern $\rightarrow$ 3. Password Prot | ection |
|                       |                                                                |        |
|                       |                                                                |        |
|                       |                                                                |        |
|                       |                                                                |        |
|                       |                                                                |        |
|                       | Draw the unlock pattern.                                       |        |
|                       | Previous                                                       | Skip   |

Set a reserved email (for password recovery)

| 1. Password S     | etting 🔶      | 2. Unlock Pat       | tern 🔿          | 3. Passwo    | rd Protectic |
|-------------------|---------------|---------------------|-----------------|--------------|--------------|
| Peserved Email    |               |                     | For password    | reset Recomm | ended or     |
| Reserved Lindit   |               |                     | improved in til | me.          | indea of     |
| Security Question |               |                     |                 |              |              |
| Question 1        | What is your  | favorite children's | book?           |              |              |
| Answer            |               |                     |                 |              |              |
| Question 2        | What was the  | e first name of you | r first boss?   |              |              |
| Answer            |               |                     |                 |              |              |
| Question 3        | What is the n | ame of your favori  | te fruit?       |              |              |
| Answer            |               |                     |                 |              |              |
|                   |               |                     |                 |              |              |
|                   |               |                     |                 |              |              |
|                   |               |                     |                 |              |              |
|                   |               |                     |                 |              |              |
|                   |               |                     |                 |              | OK           |

| PureTech Electrical Products Ltd. | Page 3 of 9               |  |
|-----------------------------------|---------------------------|--|
| Telephone: +44 (0)2392 488300     | Issued By: Technical Dept |  |
| Approved By: Technical Manager    | Date: 12/02/2024          |  |

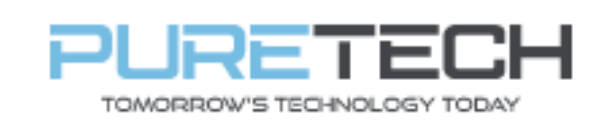

# **Quick Reference Guide**

Ref: QRGD001

## Leave auto check for updates ticked

| Startup Wizard                                                                                                    |
|----------------------------------------------------------------------------------------------------|
| Welcome to use startup wizard. The wizard will help you to set important parameters. Click Next<br>to continue.                                                                                                    |
| 🗹 Auto Check for Updates                                                                                                    |
| Notify me when updates are available. The system checks for updates daily.<br>To inform you of the latest firmware updates for your device, we need to collect device info<br>such as IP address, device name, language preference, firmware version, device SN, etc. All<br>collected info is used only for the purposes of verifying device validity and pushing update<br>notifications. You can withdraw your consent at any time by opening MAINTAIN->Manager-<br>>Update on device interface. |
| Next                                                                                                    |

#### Set device name and video standard

| Basic              |             |                                |
|--------------------|-------------|--------------------------------|
| Device Name        | NVR         |                                |
| Device No.         | 8           |                                |
| Language           | English     |                                |
| Video Standard     | PAL         |                                |
| Sync Remote Device | [Include la | anguage, format and time zone) |
| Instant Playback   | 5           | min.                           |
| Logout Time        | 10          | min. Non-login User Permission |
| CAM Time Sync      |             |                                |
| Interval           | 24          | hr. (1-168)                    |
| Navigation Bar     |             |                                |
| Mouse Sensitivity  |             | <b>——•</b> +                   |
|                    | Slow        | Fast                           |
|                    |             |                                |
|                    |             | Previous                       |

| PureTech Electrical Products Ltd. | Page 4 of 9               |
|-----------------------------------|---------------------------|
| Telephone: +44 (0)2392 488300     | Issued By: Technical Dept |
| Approved By: Technical Manager    | Date: 12/02/2024          |
|                                   |                           |

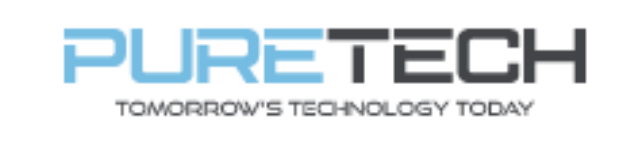

# **Quick Reference Guide**

Ref: QRGD001

### Set date, timezone, date format and DST

| Date&Time      |                                                      |
|----------------|------------------------------------------------------|
| System Time    | 19 - 04 - 2022 06 : 30 : 18                          |
| Time Zone      | (UTC+00:00) Dublin, Edinburgh, Lisbon, London 🔹 Save |
| Date Format    | DD MM YYYY 🔹                                         |
| Date Separator |                                                      |
| Time Format    | 24-Hour                                              |
|                |                                                      |
| DST            | Date O Week                                          |
| Start Time     | Mar 👻 Last 👻 Sun 👻 01:00                             |
| End Time       | Oct 🔻 Last 💌 Sun 🔻 02:00                             |
| NTP            |                                                      |
|                |                                                      |
| Server Address | time.windows.com Manual Opdate                       |
| Port           | 123 (1-65535)                                        |
| Interval       | 6 min. (0-65535)                                     |
|                |                                                      |
|                |                                                      |
|                | Previous Next                                        |

Set a holiday period for any time you DON'T want to record.

| Holi | day |        |      |      |          |           |      |
|------|-----|--------|------|------|----------|-----------|------|
|      | 0   | Status | Name | Date | Duration | Operation |      |
|      |     |        |      |      |          |           |      |
|      |     |        |      |      |          |           |      |
|      |     |        |      |      |          |           |      |
|      |     |        |      |      |          |           |      |
|      |     |        |      |      |          |           |      |
|      |     |        |      |      |          |           |      |
|      |     |        |      |      |          |           |      |
|      |     |        |      |      |          |           |      |
|      |     |        |      |      |          |           |      |
|      |     |        |      |      |          |           |      |
|      |     |        |      |      |          |           |      |
|      |     |        |      |      |          | Add       |      |
|      |     |        |      |      |          |           |      |
|      |     |        |      |      |          | Previous  | lext |

| PureTech Electrical Products Ltd. | Page 5 of 9               |
|-----------------------------------|---------------------------|
| Telephone: +44 (0)2392 488300     | Issued By: Technical Dept |
| Approved By: Technical Manager    | Date: 12/02/2024          |

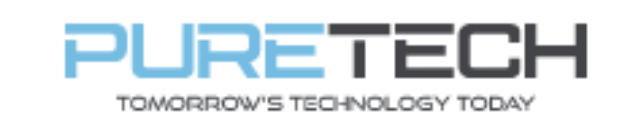

ON TCP/IP click the Pencil icon "Modify"

| TCF | P/IP     |               |            |            |        |        |
|-----|----------|---------------|------------|------------|--------|--------|
|     | NIC Name | IP Address    | Network    | NIC Member | Modify | Unbind |
|     | NIC1     | 172.16.70.178 | Single NIC | 1          |        |        |
|     |          |               |            |            |        |        |
|     |          |               |            |            |        |        |

Ensure DHCP is on (in blue) and click ok.

| Мо | dify            |            |      | 8  |        |
|----|-----------------|------------|------|----|--------|
|    | NIC Name        | NIC1       |      |    |        |
|    | Network Mode    | Single NIC |      |    |        |
|    |                 |            |      |    |        |
|    |                 |            |      |    |        |
|    | IP Version      | IPv4 v     | DHCP |    |        |
|    | MAC Address     |            |      |    |        |
|    | IP Address      |            |      |    |        |
|    | Subnet Mask     |            |      |    |        |
|    | Default Gateway |            |      |    |        |
|    |                 |            |      |    |        |
|    | мти             |            |      |    |        |
|    |                 |            |      |    |        |
|    |                 |            |      |    |        |
|    |                 |            |      | ОК | Cancel |

| PureTech Electrical Products Ltd. | Page 6 of 9               |
|-----------------------------------|---------------------------|
| Telephone: +44 (0)2392 488300     | Issued By: Technical Dept |
| Approved By: Technical Manager    | Date: 12/02/2024          |

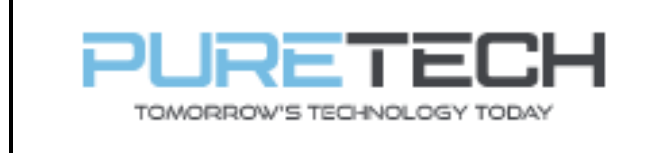

Ref: QRGD001

Make sure DHCP is turned on for the DNS and click next

| тс | P/IP           |                |           |                 |             |           |
|----|----------------|----------------|-----------|-----------------|-------------|-----------|
|    |                |                |           |                 |             |           |
|    | NIC Name       | IP Address     | Network   | NIC Member      | Modify      | Unbind    |
|    | NIC1           | 172.16.70.178  |           |                 |             |           |
|    |                |                |           |                 |             |           |
|    |                |                |           |                 |             |           |
|    |                |                |           |                 |             |           |
|    |                |                |           |                 |             |           |
|    | IP Address: 17 | 2.16.70.178    | Defau     | lt Gateway: 172 | 2.16.70.254 | MTU:1500  |
|    | MAC Address:   | 08:ed:ed:7b:47 | :31 Subne | et Mask: 255.25 | 5.255.0     | Mode:DHCP |
|    |                |                |           |                 |             |           |
|    | IP Version     | IPv4           |           |                 | DHCP        |           |
|    | Preferred DN   | s 10           |           | 21              |             |           |
|    |                |                |           |                 |             |           |
|    | Alternate DNS  | 5              |           |                 |             |           |
|    | Default Card   | NIC1           |           |                 |             |           |
|    |                |                |           |                 |             |           |
|    |                |                |           |                 |             |           |
|    |                |                |           |                 |             |           |
|    | Test           |                |           |                 |             | Provic    |
|    | Test           |                |           |                 |             | Plevic    |

Ensure P2P is enabled which should show "online", click next

| P2P                                                                                                    |                                                                                                    |                                                                                                    |          |      |
|----------------------------------------------------------------------------------------------------|----------------------------------------------------------------------------------------------------|----------------------------------------------------------------------------------------------------|----------|------|
| Enable                                                                                                    |                                                                                                    |                                                                                                    |          |      |
| To assist you in re<br>After enabling P2<br>address, MAC add<br>used only for the<br>If you don't agree<br>box | motely managing y<br>P and connecting t<br>ress, device name,<br>ourpose of remote<br>to enable P2P fund | your device, the P2P will be enable<br>to Internet, we need to collect IP<br>device SN, etc. All collected info is<br>access.<br>ction, please deselect the check | d.       |      |
| Status                                                                                                    |                                                                                                    |                                                                                                    |          |      |
|                                                                                                    |                                                                                                    |                                                                                                    |          |      |
| Mobile Client                                                                                                  |                                                                                                    | Device SN                                                                                                    |          |      |
|                                                                                                    |                                                                                                    |                                                                                                    |          |      |
| Scan to download                                                                                               |                                                                                                    | 6C02E27PAZ1B14E                                                                                                    |          |      |
|                                                                                                    |                                                                                                    |                                                                                                    | Previous | Next |

| PureTech Electrical Products Ltd. | Page 7 of 9               |  |  |
|-----------------------------------|---------------------------|--|--|
| Telephone: +44 (0)2392 488300     | Issued By: Technical Dept |  |  |
| Approved By: Technical Manager    | Date: 12/02/2024          |  |  |

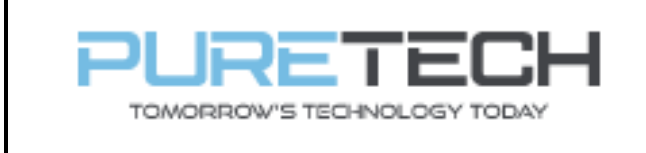

Search for and add IP cameras connected directly to the back of the NVR.

|      |              |             |           |            |          |               |        | _    |            |  |
|------|--------------|-------------|-----------|------------|----------|---------------|--------|------|------------|--|
| Came | era List     |             |           |            |          |               |        |      |            |  |
|      | IP Address   |             |           | Search     | ]        | Uninitialized |        |      | Initialize |  |
|      | 0            | Modify      | Live      | Sta        | tus      | IP Address    |        |      | Manufact   |  |
|      |              |             |           |            |          |               |        |      |            |  |
|      |              |             |           |            |          |               |        |      |            |  |
|      | 4            |             |           |            |          |               |        |      | Þ          |  |
|      | Search Devic | e Add       | Manua     | l Add M    | odify II | >             | Filter | None |            |  |
|      | Added Devic  | e Camera Li |           |            |          |               |        |      |            |  |
|      | Channel      | Modify      | Delete    | Status     | IP Adc   | lress         | Port   |      | Device Na  |  |
|      |              |             |           |            |          |               |        |      |            |  |
|      |              |             |           |            |          |               |        |      |            |  |
|      | 4            | ,           | li .      |            |          |               |        |      |            |  |
|      | Delete       | H 265 Auto  | switch    |            |          |               | Impor  | t    | Export     |  |
|      | Remaining B  | andwidt     | 208.00Mbp | s/208.00Mb | pps      |               | impor  |      | Export     |  |
|      | 0            |             |           |            |          |               |        |      |            |  |
|      |              |             |           |            |          |               | Previ  | ous  | Next       |  |

| PureTech Electrical Products Ltd. | Page 8 of 9               |  |  |
|-----------------------------------|---------------------------|--|--|
| Telephone: +44 (0)2392 488300     | Issued By: Technical Dept |  |  |
| Approved By: Technical Manager    | Date: 12/02/2024          |  |  |

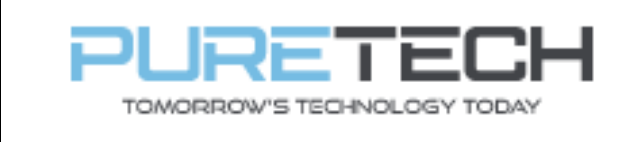

Set the recording schedule for the days and times and for which type of recording.

**General** = Constant recording, Motion = Basic motion detection

Alarm = Records when external alarm is triggered

**M&A** = Record when motion AND Alarm are triggered

**Intelligent** = Records when Tripwire or Area Intrusion is triggered

| Record     |                          |                            |               |
|------------|--------------------------|----------------------------|---------------|
| Channel D. | ♥ Pre-Record 4 sec.      |                            |               |
| 🗆 All      | 🛃 General 📃 Motion 🛛 📕 A | larm <mark>M&amp;</mark> A | 📕 Intelligent |
|            | 0 2 4 6 8 10             | 12 14 16 18 20             | 22 24         |
| 🗆 Sun      |                          |                            | / ¢           |
| 🗆 Mon      |                          |                            | * 0           |
| 🗆 Tue      |                          |                            | × 0           |
| 🗆 Wed      |                          |                            | * 0           |
| 🗆 Thu      |                          |                            | × 0           |
| 🗆 Fri      |                          |                            | × 0           |
| 🗆 Sat      |                          |                            | × 0           |
|            |                          |                            |               |
| -          |                          |                            |               |
| Default    | Copy to                  |                            | Previous Next |

Follow the same process if snapshot (picture) is required.

| Snapshot   |                                    |             |
|------------|------------------------------------|-------------|
| Channel D1 | L V                                |             |
| 🗆 All      | 🗹 General 📃 Motion 📕 Alarm 📒 M&A 📘 | Intelligent |
|            | 0 2 4 6 8 10 12 14 16 18 20        | 22 24       |
| 🗆 Sun      |                                    | / ¢         |
| 🗆 Mon      |                                    | × 0         |
| 🗆 Tue      |                                    | / ÷         |
| 🗆 Wed      |                                    | * ÷         |
| 🗆 Thu      |                                    | × 0         |
| 🗆 Fri      |                                    | × 0         |
| 🗆 Sat      |                                    | × 0         |
|            |                                    |             |
|            |                                    |             |
| Default    | Copy to                            | Previous OK |

| PureTech Electrical Products Ltd. | Page 9 of 9               |  |
|-----------------------------------|---------------------------|--|
| Telephone: +44 (0)2392 488300     | Issued By: Technical Dept |  |
| Approved By: Technical Manager    | Date: 12/02/2024          |  |